Procédé pour ajouter une icône d'accès direct du site Valse and Co sur votre téléphone Android

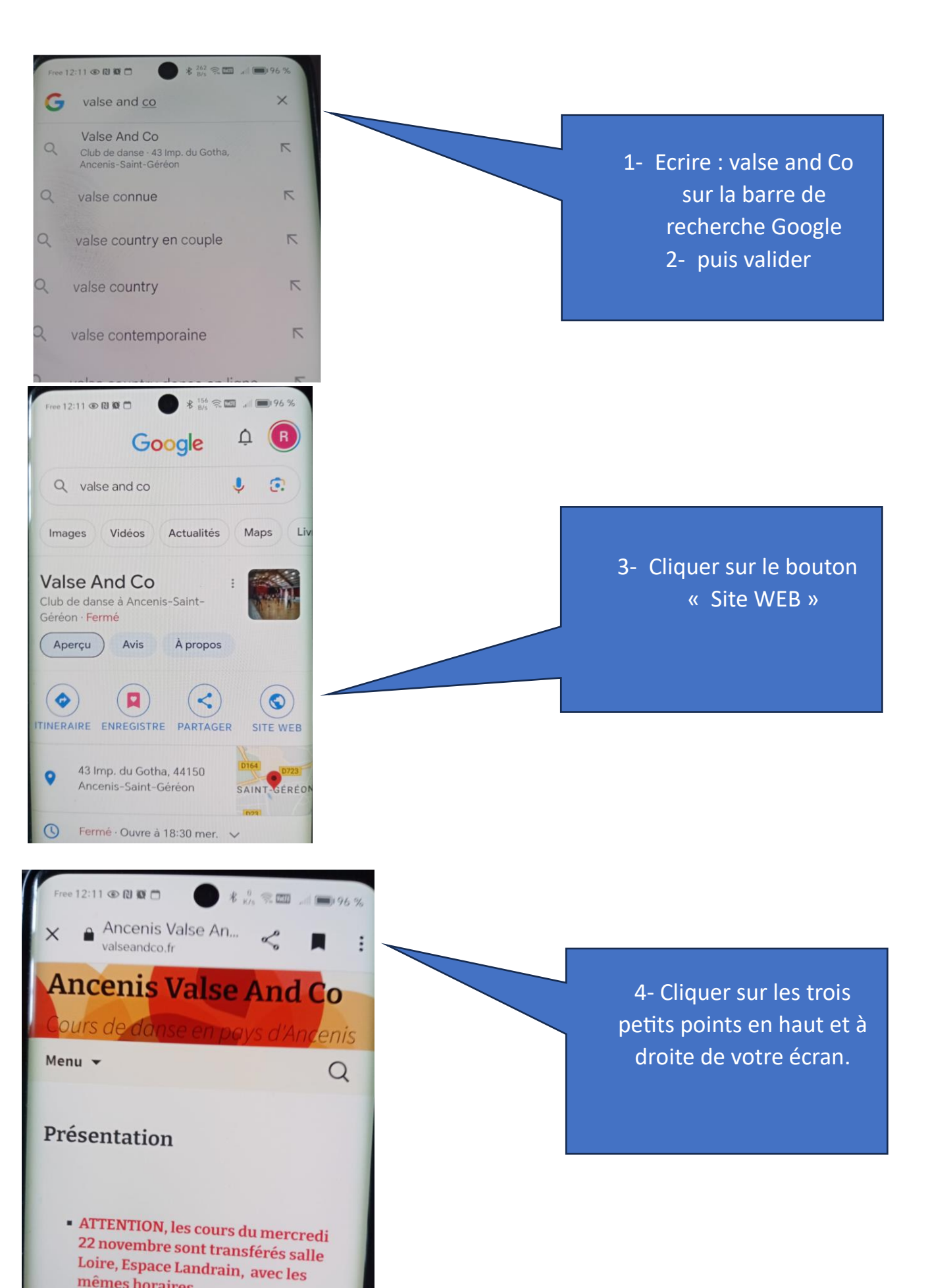

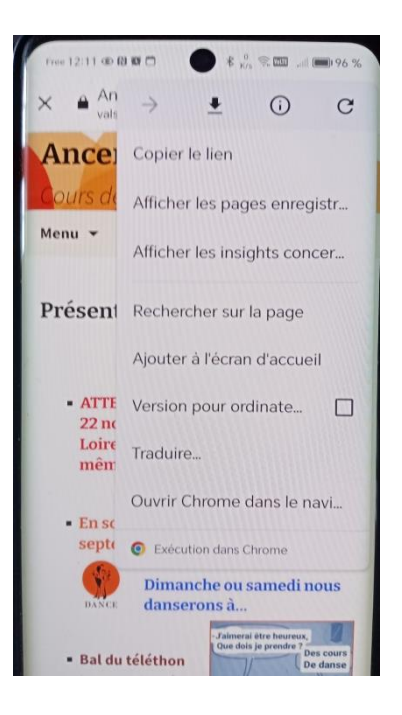

5- Cliquer sur la ligne « Ajouter à l'écran 'accueil »

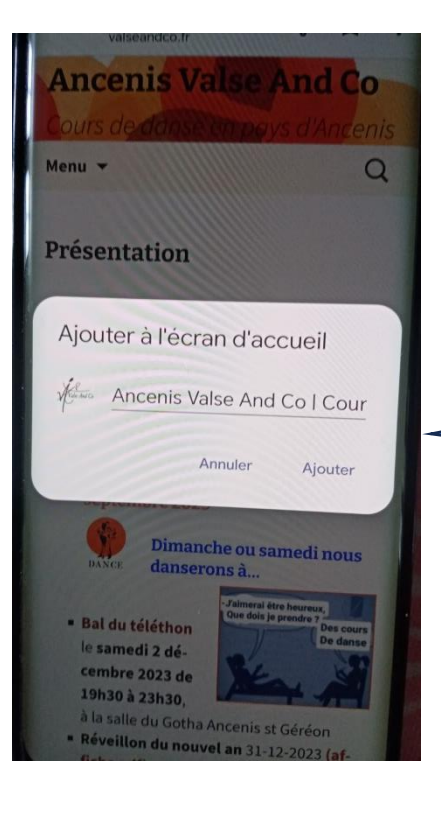

## 6- Cliquer sur « Ajouter »

Une Icone avec le logo de Valse and Co est maintenant présente sur votre téléphone idem qu'une application.

Quand vous cliquez dessus, vous accédez directement sur la page d'accueil du site